## CAN CARD QUICK START

# For PISO-CM200U series

English/Oct. 2016/Version 1.0

## **Check the Supplied Items**

The shipping package includes the following items:

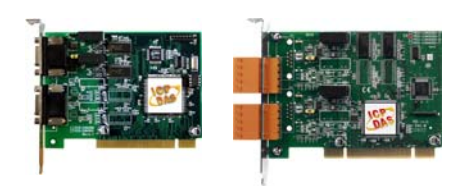

PISO-CM200U-D or PISO-CM200U-T

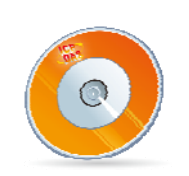

Software Utility CD

| ſ | 9 |
|---|---|
|   |   |
| l |   |

Quick Start Guide (This Document)

### **Installing the Windows Driver**

The PISO-CM200U driver supports 32/64-bit versions of Windows XP/7/8.1/10. The driver installation package for PISO-CM200U board can be found on the companion CD-ROM, or can be obtained from the ICP DAS FTP web site. The driver is located at:

CD: \can\pci\piso-cm200u\driver\windows

http://ftp.icpdas.com/pub/cd/fieldbus\_cd/can/pci/piso-cm200u/driver/windows

To install the PISO-CM200U driver, follow the procedure described below.

- Step 1: Double-click the PISO-CM200\_Setup\_xxx.exe icon to begin the installation process.
- Step 2: When the "Welcome to the PISO-CM200 Setup Wizard" screen is displayed, click the "<u>Next></u>" button to start the installation.
- **Step 3:** On the "Select Destination Location" screen, click the "<u>Next></u>" button to install the software in the default folder, **C:\ICPDAS\PISO-CM200**.
- Step 4: On the "Select Start Menu Folder" screen, click the "<u>Next></u>" button to install the software in the default Start Menu folder,

ICPDAS\PISO-CM200.

Step 5: On the "Ready to Install" screen, click the "Install" button.

Step 6: Once the installation has completed, click "No, I will restart my computer later", and then click the "<u>Finish</u>" button.

Note: For detailed information about the driver installation, refer to Chapter 2.1 "Install the Driver" of the PISO-CM200U User Manual.

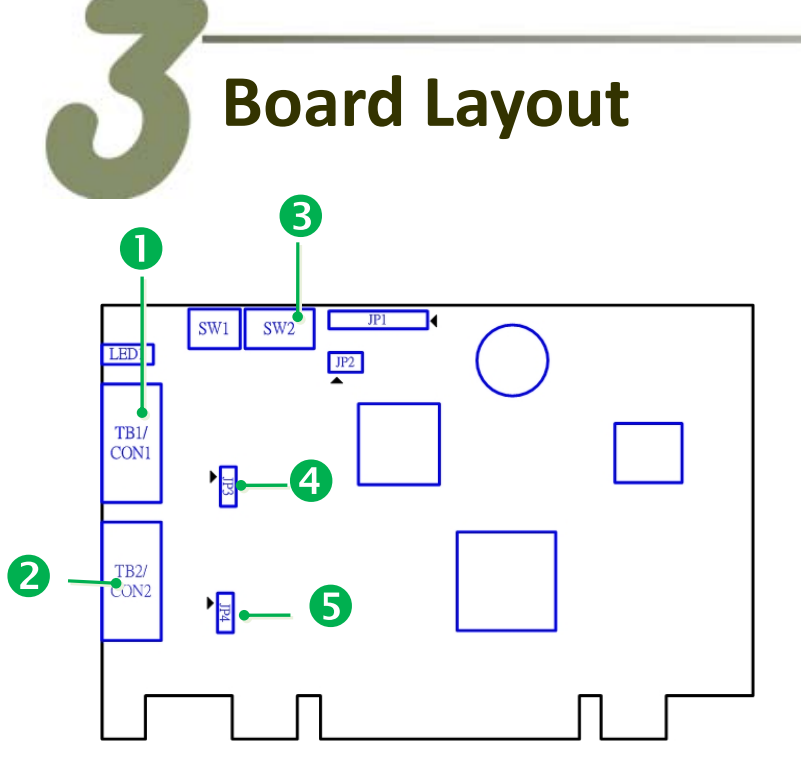

Note: For more details regarding the Card ID and Jumper settings, refer to the PISO-CM200U User Manual.

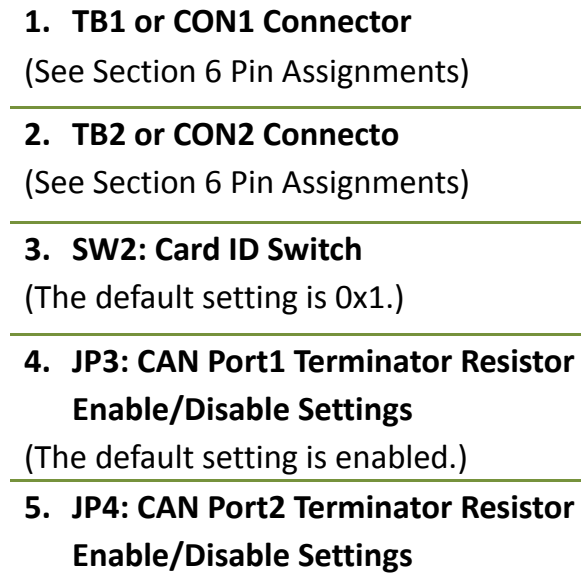

(The default setting is enabled.)

### Dip switch SW2 Settings

Dip switch SW2 is used to configure the board ID. Please make sure SW2 switch set to "**1** is in ON position and others in OFF position" before self-test, as follows:

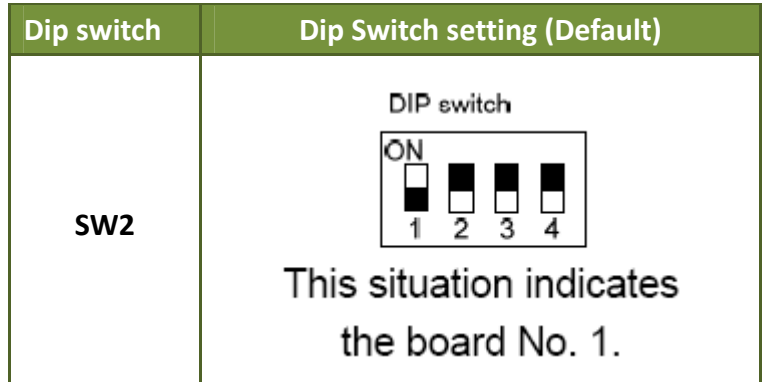

Refer to PISO-CM200U User Manual for more detail information.

## Installing the Hardware

- Step 1: Shut down and power off the computer.
- Step 2: Remove all the covers from the computer.
- Step 3: Select an unused PCI slot.
- Step 4: Carefully insert the PISO-CM200U board into the PCI slot and secure the board in place.
- **Step 5:** Replace the covers on the computer.
- Step 6: Reconnect the power supply and power on the computer.

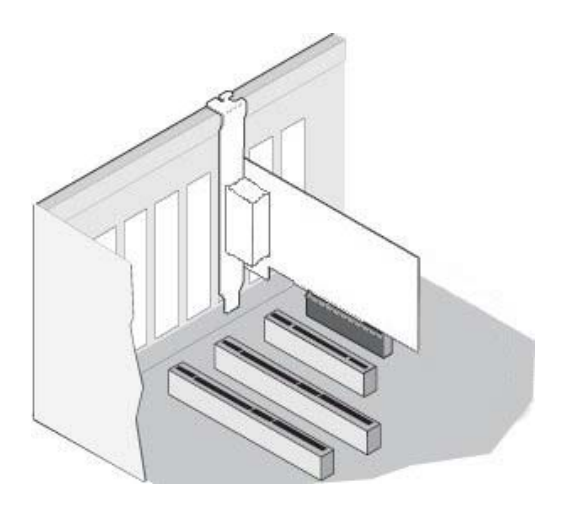

- **Step 7:** Once the computer reboots, follow any messages that may be displayed to complete the Plug and Play installation procedure.
- Step 8: Open the "Device Manager" in the Control Panel and verify that the

PISO-CM200U board is listed correctly, as illustrated below.

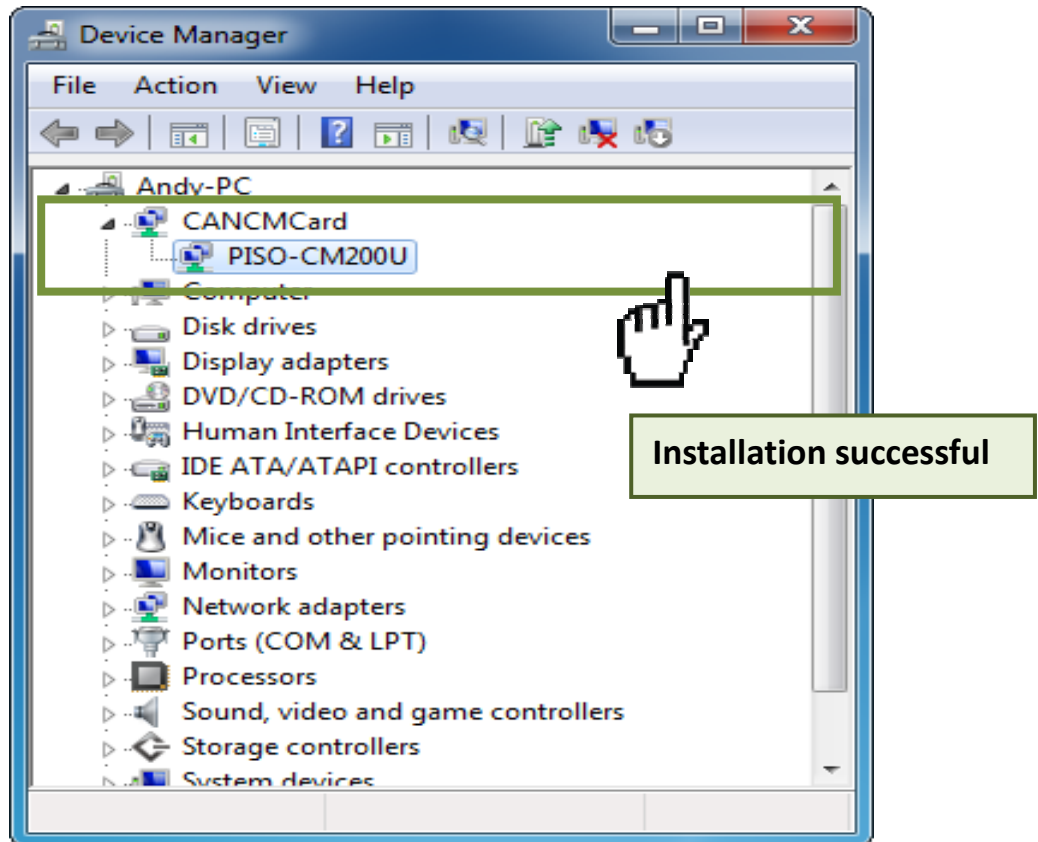

ICP DAS CO., LTD.

Website: http:// www.icpdas.com.tw E-Mail: service@icpdas.com , service.icpdas@gmail.com

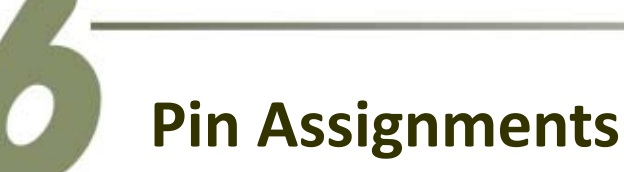

| Pin Assignment of 5-pin screw terminal connector |         |                                    |                            |  |
|--------------------------------------------------|---------|------------------------------------|----------------------------|--|
| Pin No                                           | Name    | Description                        |                            |  |
| 1                                                | CAN_GND | CAN_Gnd, signal line of CAN port.  | 5-pin screw terminal block |  |
| 2                                                | CAN_L   | CAN_Low, signal line of CAN port.  | TEE                        |  |
| 3                                                | F.G.    | Frame Ground.                      | ALL S N                    |  |
| 4                                                | CAN_H   | CAN_High, signal line of CAN port. | T. CAN A                   |  |
| 5                                                | N/A     | No used                            | · ·                        |  |

| Pin Assignment of 9-pin D-Sub male connector |         |                                    |                            |  |  |
|----------------------------------------------|---------|------------------------------------|----------------------------|--|--|
| Pin No                                       | Name    | Description                        |                            |  |  |
| 1                                            | N/A     | No used                            |                            |  |  |
| 2                                            | CAN_L   | CAN_Low, signal line of CAN port.  | 9-pin D-Sub male connector |  |  |
| 3                                            | CAN_GND | CAN_Gnd, signal line of CAN port.  | F.G.<br>CAN_GND            |  |  |
| 4                                            | N/A     | No used                            | 40 0 m<br>0 m              |  |  |
| 5                                            | F.G.    | Frame Ground.                      |                            |  |  |
| 6                                            | CAN_GND | CAN_Gnd, signal line of CAN port.  | CAN_L                      |  |  |
| 7                                            | CAN_H   | CAN_High, signal line of CAN port. |                            |  |  |
| 8                                            | N/A     | No used                            |                            |  |  |
| 9                                            | N/A     | No used                            |                            |  |  |

### Self-Test

#### Wiring for the CAN Port1/Port2 Test:

Step 1: Connect the CON1 to CON2 (for PISO-CM200U-D) or TB1 to TB2 (for PISO-CM200U-T) on the PISO-CM200U board.

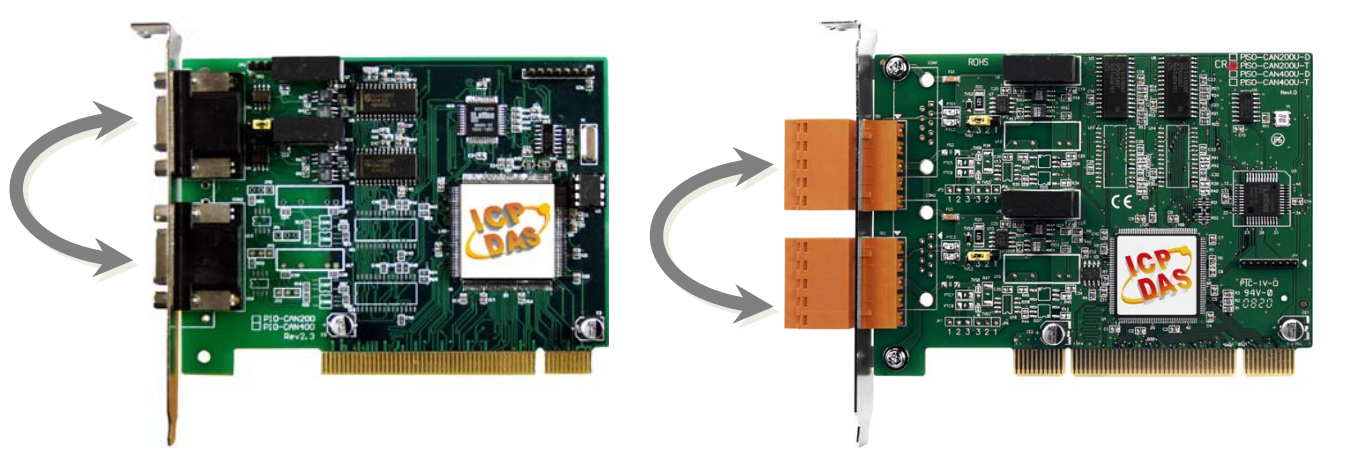

#### Execute the SendRecCANMsg Demo Program:

**Step 2:** Confirm that the PISO-CM200UU board has been successfully installed in the Host system.

#### Step 3: The demo program could be found on

"C:\ICPDAS\PISO-CM200\D emo\C#.Net\SendRecCAN Msg\SendRecCANMsg\bin\ x86\Release\SendRecCAN Msg.exe"

| P SendRecCANMsg                                      | × |
|------------------------------------------------------|---|
| CAN Port 1 CAN Port 2                                |   |
| Send CAN Messages                                    |   |
| CAN ID CAN Mode CAN Frame Data Len                   |   |
| 123 2.0A • Data • 3 •                                |   |
| CAN Data                                             |   |
| D0 D1 D2 D3 D4 D5 D6 D7<br>11 22 23 00 00 00 00 Send |   |
|                                                      |   |
| Receive CAN Messages                                 |   |
|                                                      |   |
|                                                      |   |
|                                                      |   |
|                                                      |   |
|                                                      |   |
|                                                      |   |

**Step 4:** Transmit a CAN message from CAN port 1 to CAN port 2.

- 1. Select the "CAN Port 1" item.
- 2. Keyin the CAN Message data.
- 3. Press the "Send" buttom to send a CAN message form CAN port 1 to CAN port 2.

| CAN Port 1 CAN Port 2                                                                                                    |           |
|----------------------------------------------------------------------------------------------------|-----------|
| CAN Port 1 CAN Port 2<br>Send CAN Messages<br>CAN ID CAN Mode CAN Frame Data Len<br>123 2.0A  Data Data CAN Data D0 D1 D2 D3 D4 D5 D6 D7<br>11 22 33 00 00 00 00 00<br>Receive CAN Messages | 3<br>Send |
|                                                                                                    |           |

**Step 5**: Transmit a CAN message from CAN port 2 to CAN port 1

- 1. Select the "CAN Port 2" item.
- 2. Check the received CAN messge is same as the transmitted message from CAN port 1.
- 3. Press send buttom to a CAN message form CAN port2 to CAN port1.

| 🖞 SendRecCANMsg                                                                                                    |
|----------------------------------------------------------------------------------------------------|
| CAN Port CAN Port 2                                                                                                    |
| Send CAN Messages                                                                                                    |
| CAN IDCAN ModeCAN FrameData Len0012.0AData8•                                                                                                    |
| CAN Data<br>D0 D1 D2 D3 D4 D5 D6 D7<br>00 2 00 00 00 00 00 00 00 00                                                                                        |
| Receive CAN Messages<br>(0) Mode: 0, CANID: 123, RTR: 0, DLen: 8, UTime=0, LTime=316010<br>D0: 11, D1: 22, D2: 33, D3: 00, D4: 00, D5: 00, D6: 00, D7: 00, |
|                                                                                                    |

#### **Step 6**: Check the CAN port 1 message.

- 1. Select the "CAN Port 1" item.
- 2. Check the received CAN messge is same as the transmitted message from CAN port 2.

| SendRecCANMs                                                                                                    |   |
|----------------------------------------------------------------------------------------------------|---|
| Send CAN Messages<br>CAN ID CAN Mode CAN Frame Data Len<br>123 2.0A • Data • 8 •<br>CAN Data                                                                                                    |   |
| CAN Data         D0         D1         D2         D3         D4         D5         D6         D7         Send           2         11         22         33         00         00         00         00         00         00         00         00         00         Send | _ |
| Receive CAN Messages           (0) Mode: 0, CANID: 1, RTR: 0, DLen: 8, UTime=0, LTime=402077           D0: 00, D1: 00, D2: 00, D3: 00, D4: 00, D5: 00, D6: 00, D7: 00,                                                                                                    |   |
|                                                                                                    |   |
|                                                                                                    |   |

## **Related Information**

- PISO-CM200U Series Board Product Page: <u>http://www.icpdas.com/root/product/solutions/industrial\_communication/fieldbu</u> <u>s/can\_bus/communication\_board/piso-cm200u.html</u>
- PISO-CM200U Documentation and Software:
   CD: \can\pci\piso-cm200u\
   <a href="http://ftp.icpdas.com/pub/cd/fieldbus\_cd/can/pci/piso-cm200u">http://ftp.icpdas.com/pub/cd/fieldbus\_cd/can/pci/piso-cm200u</a>
- CA-0910-C Product Pages (optional): <u>http://www.icpdas.com/products/Accessories/cable/cable\_selection.htm</u>